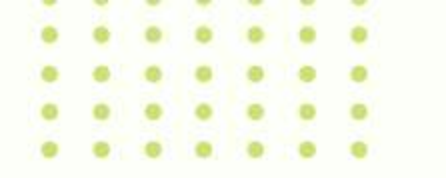

# ppt基础教程课件

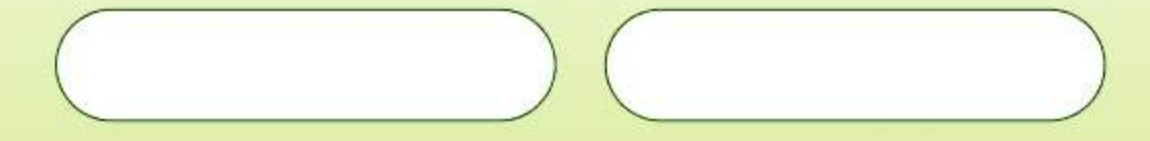

### CATALOGUE 目录

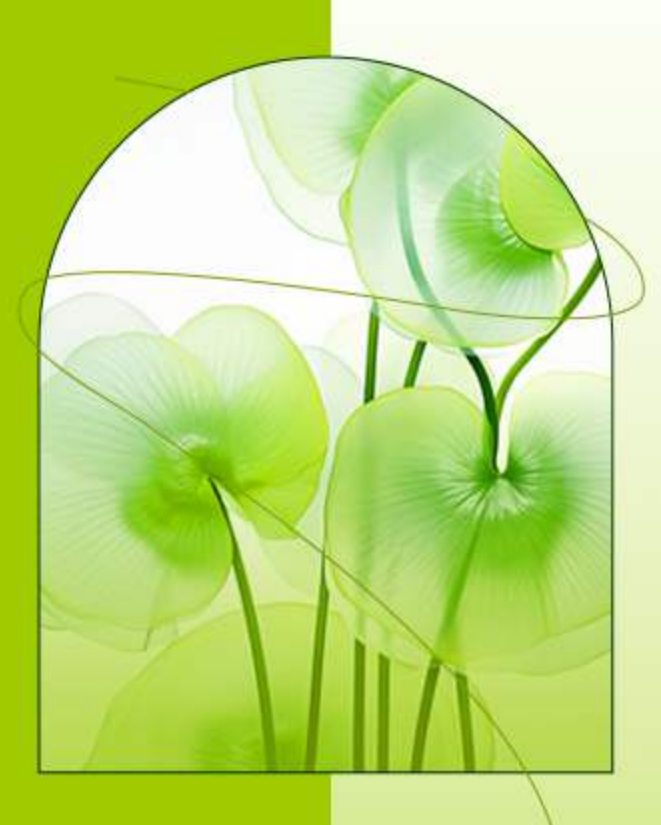

- ・PPT概述与功能
- ・幻灯片制作基础
- ・幻灯片美化技巧
- ·动画与切换效果设置
- ・多媒体元素插入与编辑
- ・幻灯片放映与发布

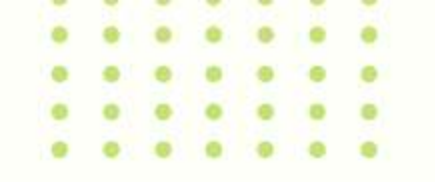

## PART 01 PPT概述与功能

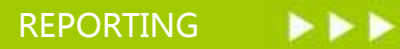

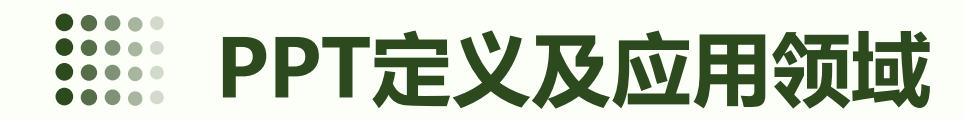

#### PPT定义

PPT是微软公司的幻灯片手机软件,全名为PowerPoint,常用于工作汇报、企业宣传、产品推介、婚礼庆典、项目竞标、管理咨询、教育培训等领域。

#### PPT应用领域

PPT被广泛应用于各个领域,如商务、教育、科研、娱乐等。在商务领域中,PPT被用于制作各种商业演示文稿,如产品介绍、销售方案、财务报告等;在教育领域中,PPT被用于制作课件、教案、培训资料等,提高教学质量和效果。

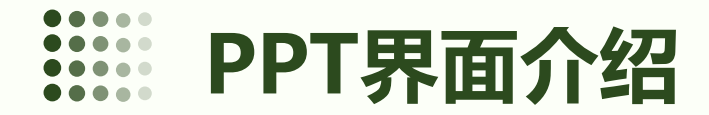

#### PPT界面组成

PPT界面由标题栏、菜单栏、工具栏、编辑 区、状态栏等组成。其中,标题栏显示当前 文档的名称和保存状态;菜单栏包含各种命 令和选项,用于完成各种操作;工具栏包含 常用命令的按钮,方便用户快速执行操作; 编辑区用于输入和编辑幻灯片内容;状态栏 显示当前光标位置和文档状态等信息。

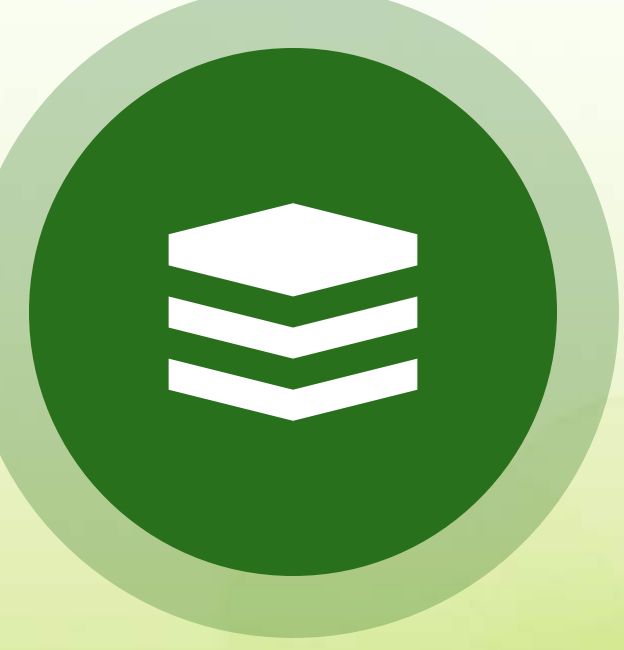

#### PPT界面语言

PPT界面支持多种语言,用户可以根据需要选择不同的语言界面。同时,PPT也支持自定义界面,用户可以根据自己的习惯和需求调整界面布局和颜色等。

• 0 •

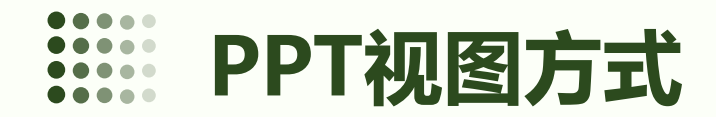

### 普通视图

普通视图是PPT的默认视图方式,由 大纲区、幻灯片区和备注区组成。大 纲区显示当前演示文稿的大纲结构, 方便用户快速导航和编辑;幻灯片区 显示当前幻灯片的内容,用户可以在 此编辑幻灯片;备注区用于输入当前 幻灯片的备注信息,方便演讲者掌握 演讲内容和时间。

#### 幻灯片浏览视图

幻灯片浏览视图以缩略图的形式显示 演示文稿中的所有幻灯片,方便用户 快速浏览和选择幻灯片。在此视图下, 用户还可以调整幻灯片的顺序和删除 无用的幻灯片。

### 备注页视图

备注页视图显示当前幻灯片的备注信 息和一个缩略图列表,方便演讲者查 看和编辑备注内容。在此视图下,演 讲者还可以添加和编辑自定义的备注 内容。

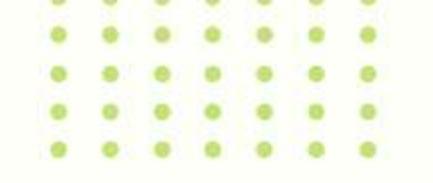

### PART 02 幻灯片制作基础

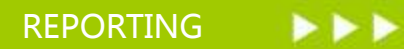

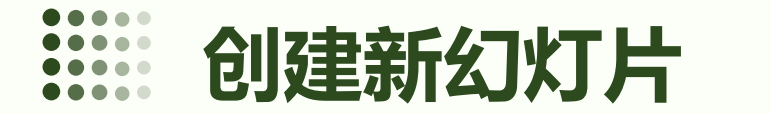

• 0 •

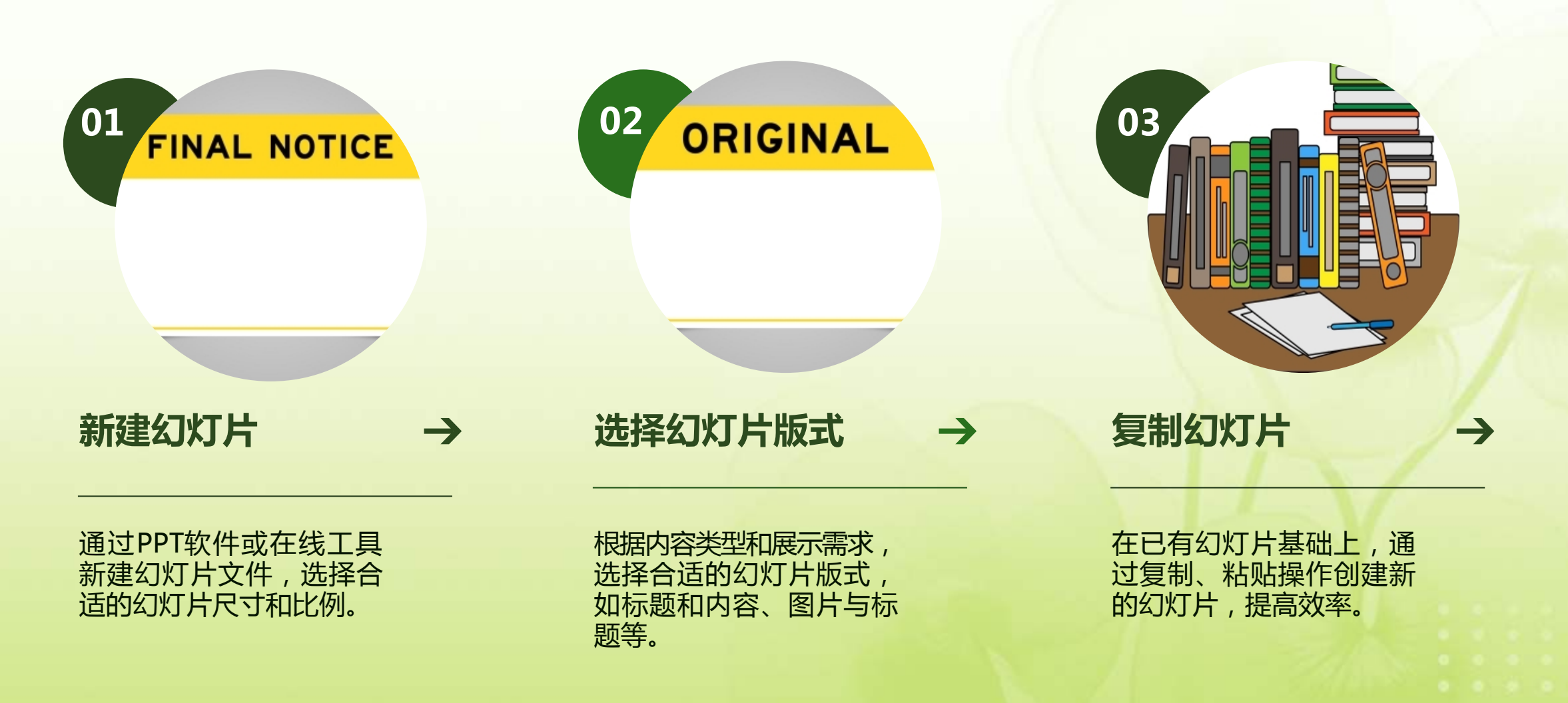

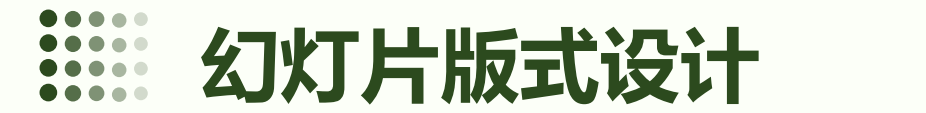

片整体风格协调统一。

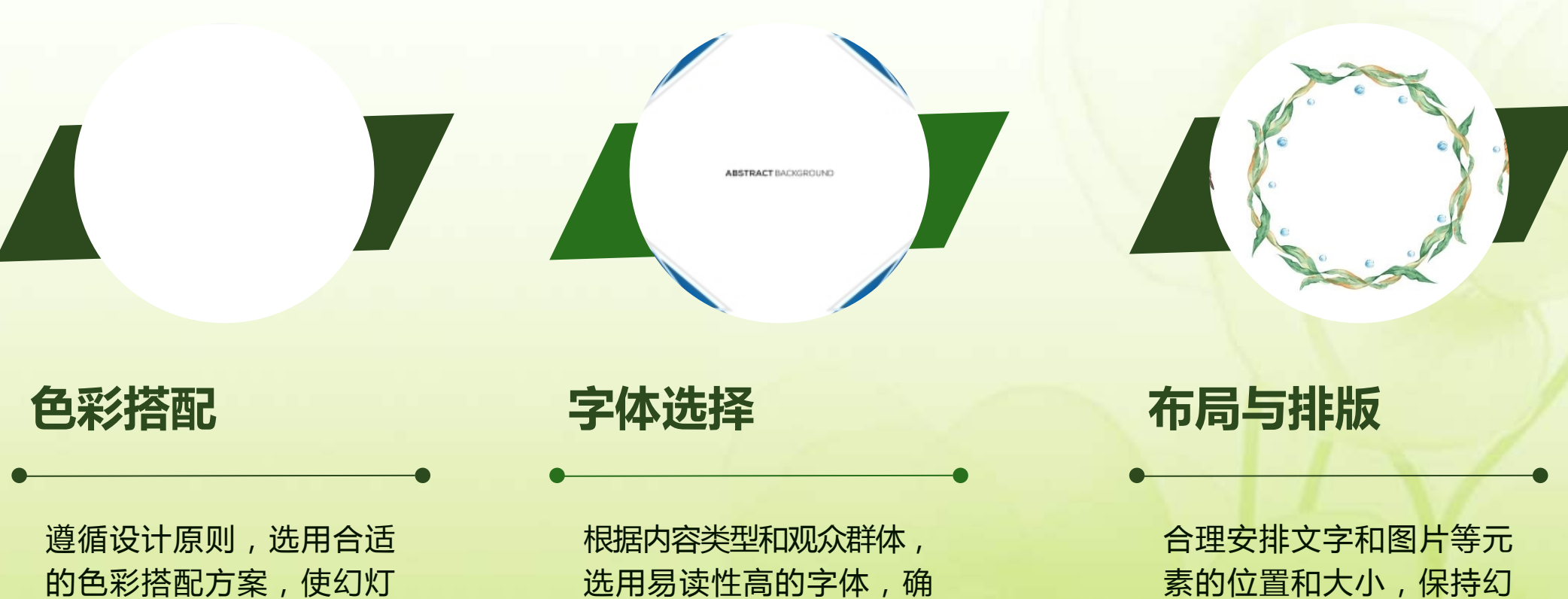

保文字信息能够清晰传达。

素的位置和大小,保持幻 灯片版式的清晰和美观。

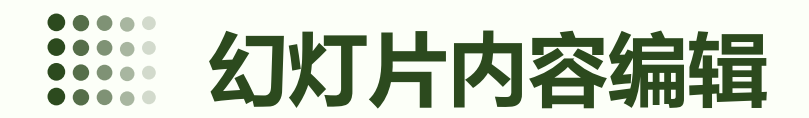

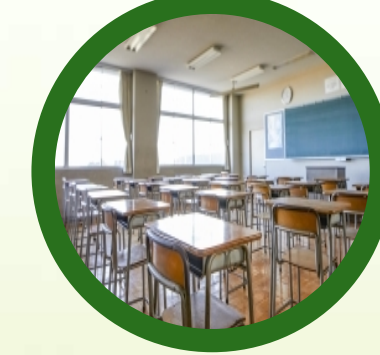

#### 插入图片

根据内容需要,插入相关图片,调 整图片大小和位置,使其与幻灯片 整体风格相符。

#### 插入图表

通过插入图表功能,将复杂数据以 直观方式展示,便于观众理解和分 析。

#### 插入文本

在幻灯片中插入标题、正文等文 本内容,设置合适的字体、颜色 和大小。

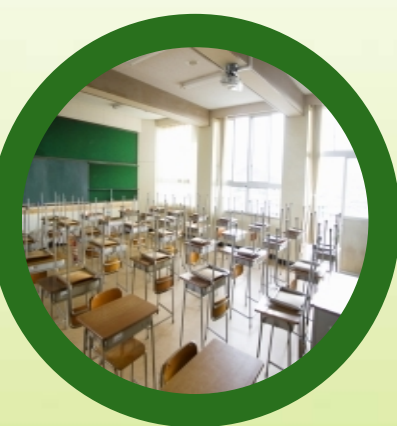

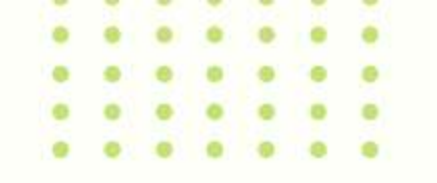

## PART 03 幻灯片美化技巧

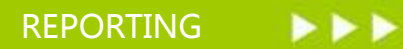

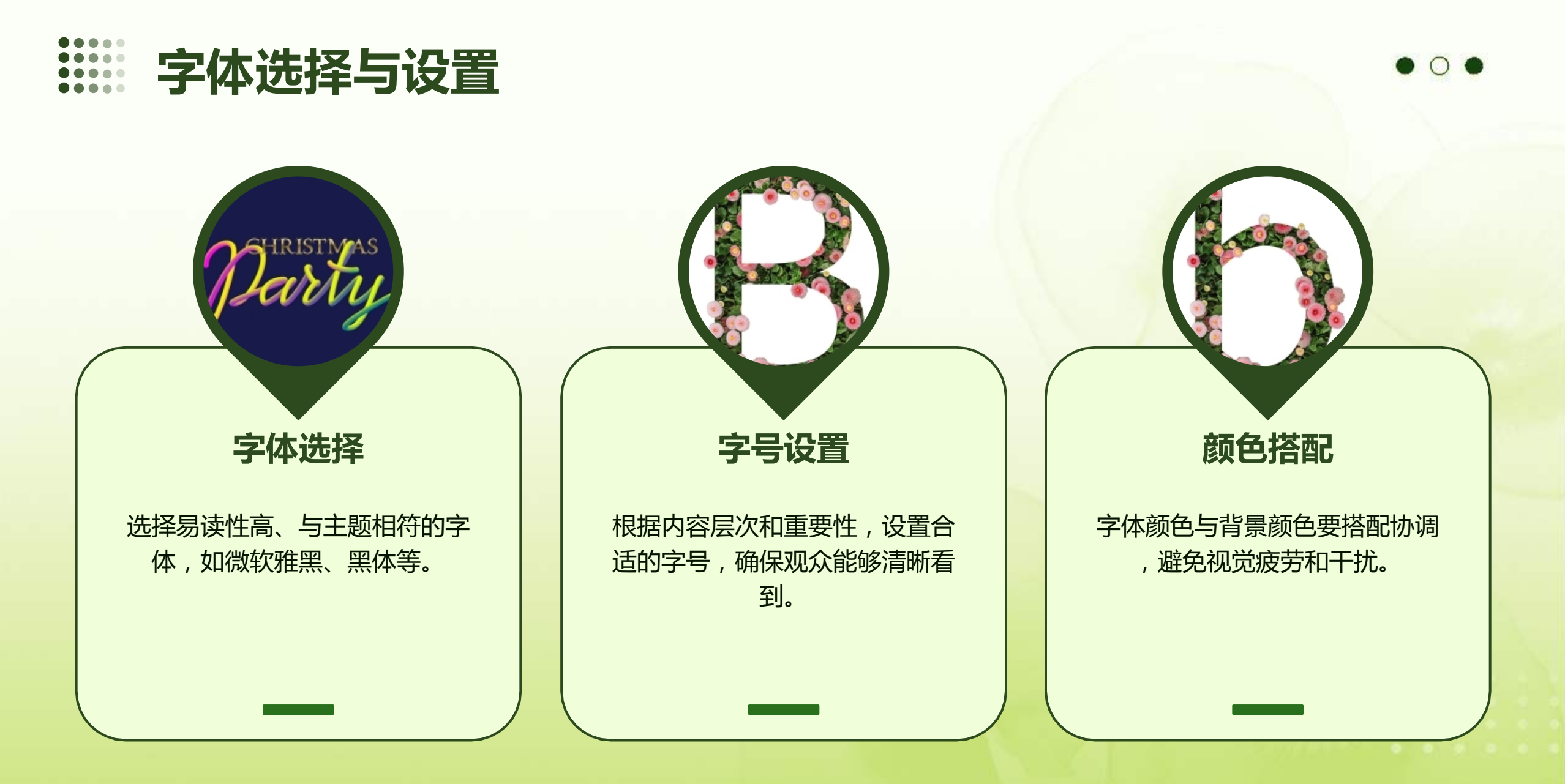

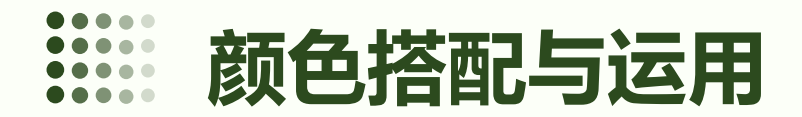

● 色彩心理学

了解色彩心理学,运用合适的颜色传达幻灯片主题和情感。

#### ● 主色调与辅助色

设定幻灯片主色调,搭配辅助色,保持整体风格 统一。

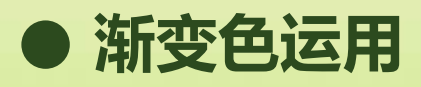

使用渐变色增强幻灯片立体感和空间感,提高视觉效果。

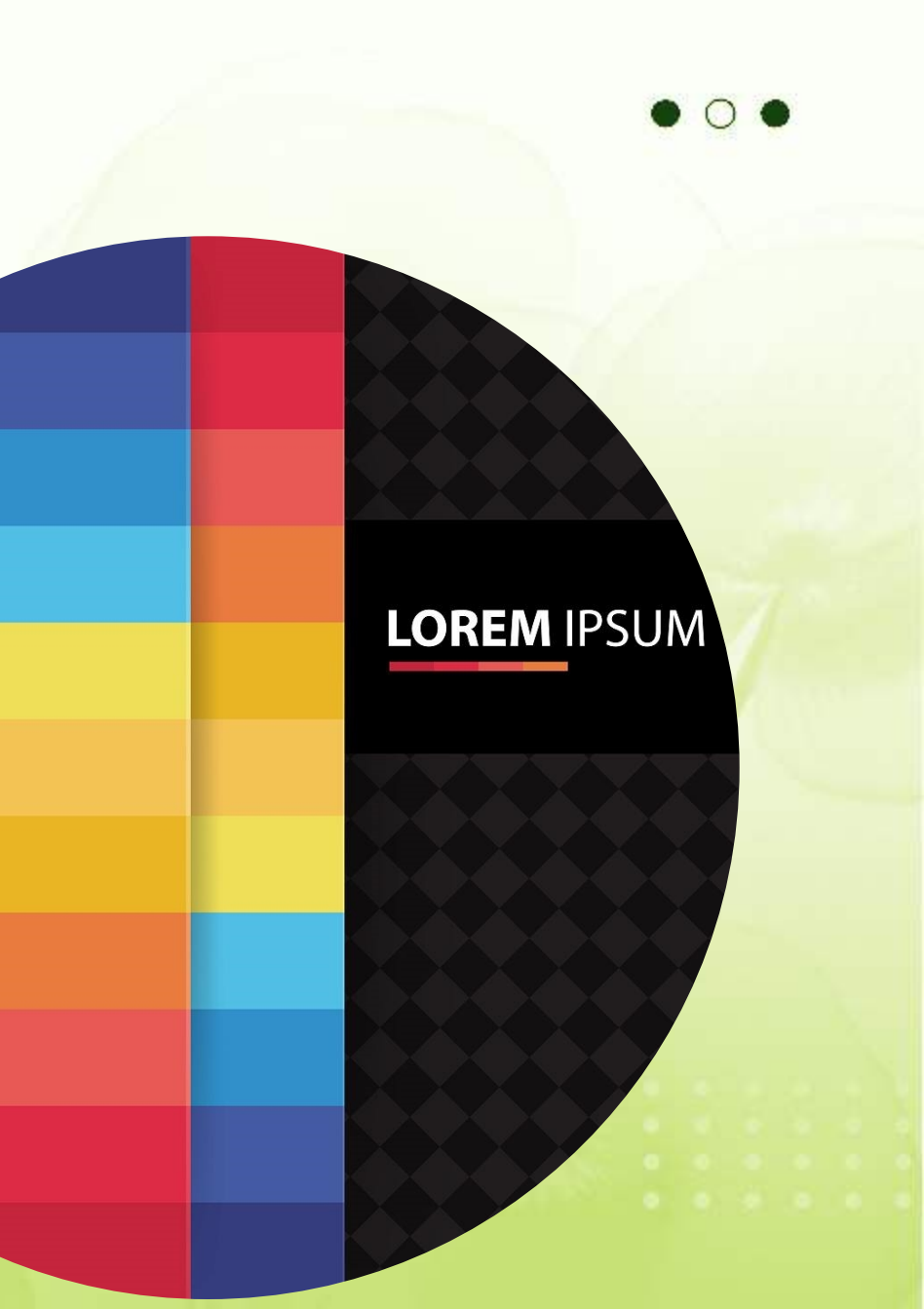

以上内容仅为本文档的试下载部分,为可阅读页数的一半内容。如要下载或阅读全文,请访问: <u>https://d.book118.com/368032133075006143</u>